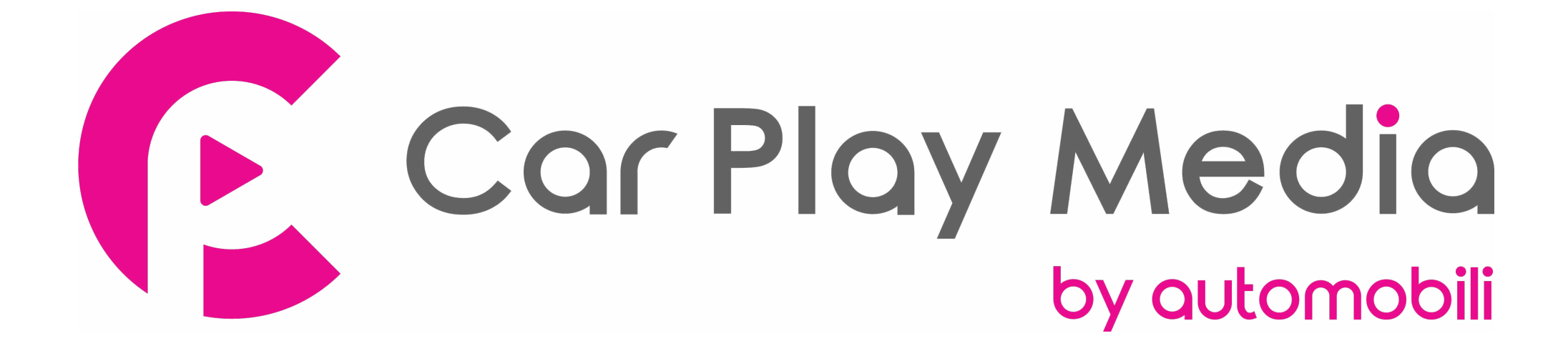

AUDI CAR PLAY USER MANUAL

# **Wireless carplay connection**

- 1. Turn on WIFI (Fig.1)
- 2. Turn on Bluetooth (Fig.2), and connect Carplay's bluetooth (Fig.3/4)
- 3. After the bluetooth connection is completed, the following prompts will pop up, click 'Allow-Use carplay' (Fig.5/6)

| ttings                         | 20:44 <b>7</b><br>WLAN                                                        | 100%                                              | (2)etti  | ngs Blu                                                                                                    | etooth                 |        | Bueto   | oth                                                                           | (                    |       |
|--------------------------------|-------------------------------------------------------------------------------|---------------------------------------------------|----------|----------------------------------------------------------------------------------------------------|------------------------|--------|---------|-------------------------------------------------------------------------------|----------------------|-------|
|                                | _                                                                             |                                                   | Blueto   | oth                                                                                                    |                        |        | Now dis | coverable as "iPho<br>ICES                                                    | ne8".                |       |
| WLAN                           |                                                                               |                                                   | Now dis  | coverable as "iPho                                                                                                | ne8".                  |        | Car     |                                                                               | Not Connecte         | ed 🛈  |
| NETWORKS                       |                                                                               |                                                   | MY DEV   | ICES                                                                                                    |                        |        | GPlink  |                                                                               | Not Connecte         | d 🛈   |
| 01                             | •                                                                             | ? 🛈                                               | Car      |                                                                                                    | Not Connect            | ed 🛈   | GPlink  |                                                                               | Not Connecte         | ed 🛈  |
| 02                             | •                                                                             | <del>?</del> (j)                                  | GPlink   |                                                                                                    | Not Connect            | ed 🛈   |         |                                                                               |                      |       |
| 03                             | <u></u>                                                                       | হ i                                               | GPlink   |                                                                                                    | Not Connect            | ed 🚺   | Carpla  | DEVICES                                                                       |                      |       |
| Bluetooth<br>discoverable a    | s "iPhone8".                                                                  |                                                   | Now disc | oth<br>coverable as "iPhor<br>ICES                                                                                | ne8".                  | (      | Now dis | oth<br>coverable as "iPho                                                     | ne8".                |       |
| Car                            |                                                                               | d 🛈                                               | Car      |                                                                                                    | Not Connecte           | ed (1) | Car     |                                                                               | Not Connecte         | d (j) |
| GPIin "Carplay<br>with you     | 838300" would like to pair<br>r iPhone. Confirm that this                     |                                                   | GPlin    | Allow Co<br>Favorit                                                                                               | ntacts and<br>es Sync? |        | Carp    | Use Ca<br>"GP                                                                 | rPlay with<br>Nink"? |       |
| GPIIn code is sho<br>not enter | code is shown on "Carplay838300". Do<br>not enter this code on any accessory. |                                                   | GPlin    | Your car may request your contacts,<br>phone favorites, and recent phone<br>calls over Bit etecth. Do you wish to |                        |        | GPlin   | CarPlay automatically connects your<br>iPhone to your car's built-in display, |                      |       |
| 094132                         |                                                                               | allow this? CarPlay will work without<br>syncing. |          |                                                                                                    | GPlin locked.          |        |         |                                                                               |                      |       |
| Carp Canc                      | el Pair                                                                       |                                                   | Carp     | Don't Allow                                                                                                    | Allow                  |        | OTHER   | Not Now                                                                       | Use CarPlay          |       |

# **Wireless Android auto connection**

- 1. Turn on WIFI (Fig.1)
- 2. Turn on Bluetooth (Fig.2)
- 3. Enter the Wireless Dev APP(Fig.3)
- 4. Search the bluetooth of phone(Fig.4 / 5 / 6)
- 5. Choose any one of the options on the car end to pair(Fig.7)
- 6. The pairing request pops up on the phone, select 'pair' (Fig.8/9)

| -      | Wi-Fi            | 0 | 0     | On                                    |        |            |             | -8.      |          |
|--------|------------------|---|-------|---------------------------------------|--------|------------|-------------|----------|----------|
| U      | On               |   | C     | Visible as "Pixel 2" to other devices | Y      |            |             |          |          |
| •      | 02               | â |       | Paired devices                        | Wire   | lessDev    | Airplay     | WireAuto | Autolink |
| •      | 03               | â | +     | Pair new device                       |        |            |             |          |          |
| •      | 05               | ê |       |                                       |        | <br>       |             | -        |          |
| •      | Carplay8463c2    | ê |       | Device name<br>Pixel 2                | L<br>U | USB        | Camera      | HDMI     | Setup    |
|        |                  |   |       |                                       |        |            |             |          |          |
| (Betu  | rn               |   | Guide | SReturn Carplay836300                 | Guide  | Return     | Carplay83   | a100     | Guide    |
| Carola | w Devices        |   | >     | Start Search                          | ¢      | Start Sear | ch          |          | ¢        |
| Eenne  | ct Mobile Device |   | 0     |                                       |        | G3 So      | undCard     |          | >        |
| Paired | Device           |   |       |                                       |        | Nox S      | A1001-2 939 |          | >        |
| BT Re: | iet              |   |       |                                       |        | 🔲 mi 10    |             |          | >        |
| Reset  |                  |   |       |                                       |        | 📮 Pixel 2  | 2           |          | >        |

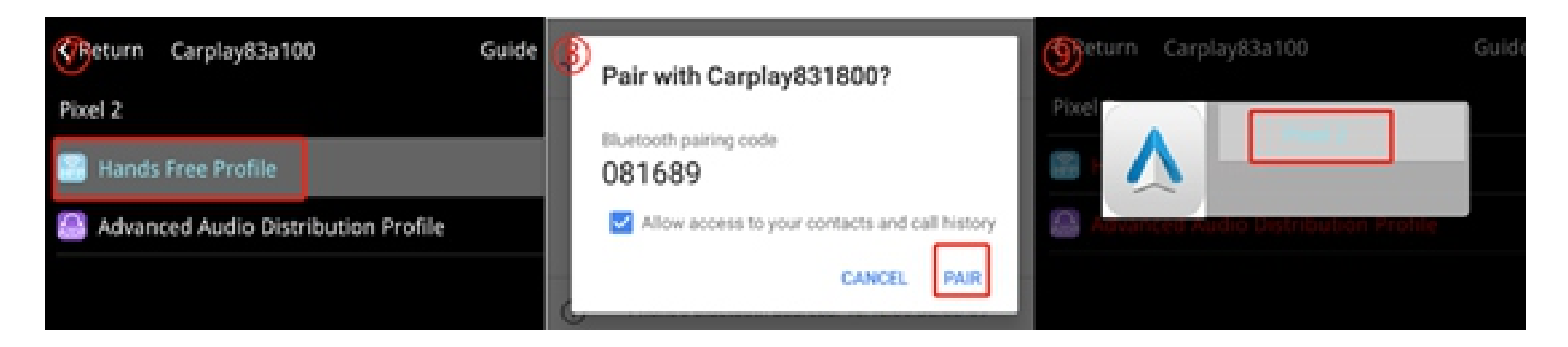

# **Wired Android auto connection**

- 1. Download Android auto APP on Android phone(Fig.1).
- 2. Click 'WireAuto' icon(Fig.2), the prompt 'Please connect your Android device' will pop up(Fig.3).
- 3. Plug your phone to USB port. then it will enter Android auto automatically(Fig.4).

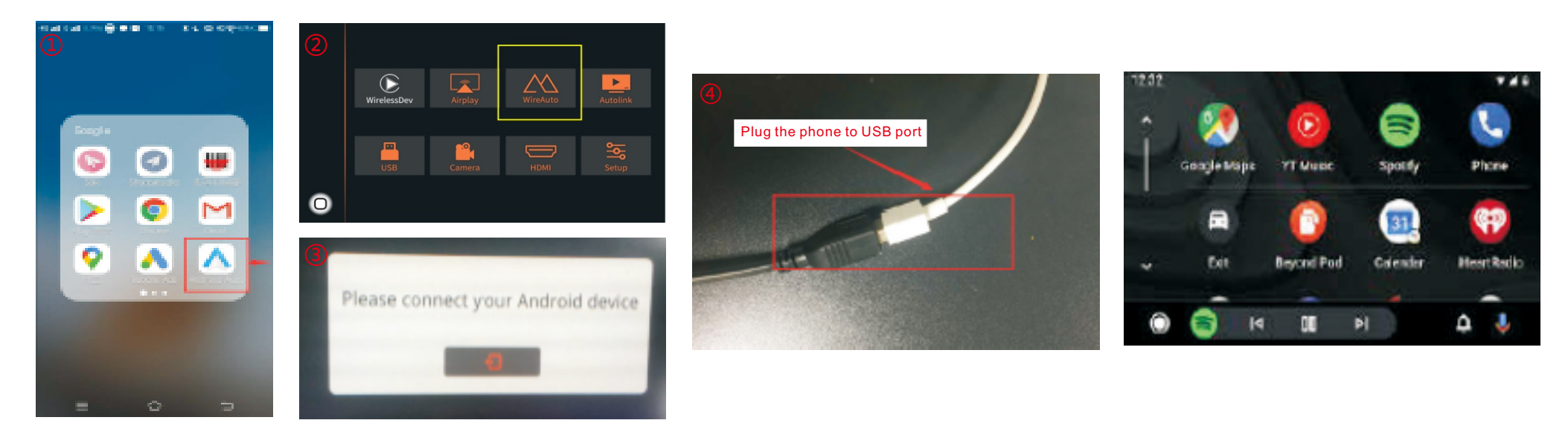

# **Wireless Airplay connection**

- 1. Click 'Airplay' icon first (Fig.1), the pairing information with the phone will be displayed (Fig.2)
- 2. Search wifi signal of Airplay and conenct
- 3. Turn on Airplay (Fig3/4)

Note: If you have connected Carplay before, please disconnect Carplay wifi first.

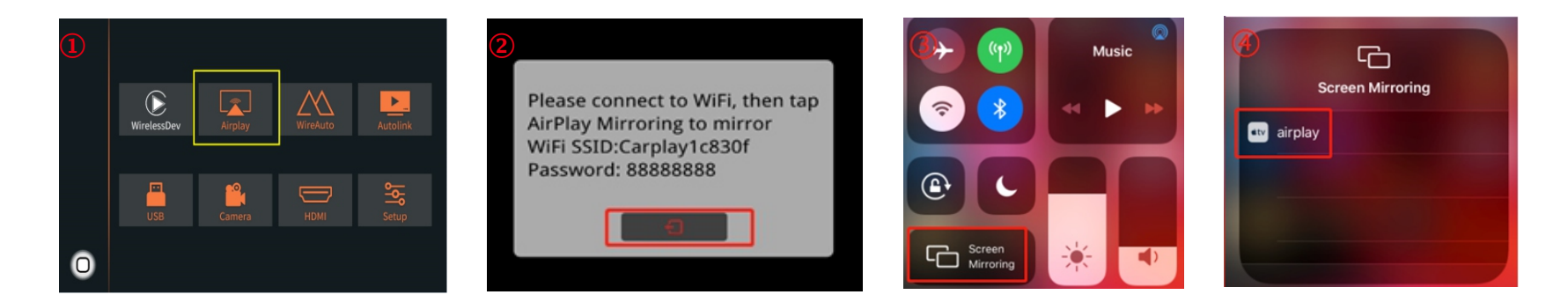

# **Wired Autolink connection**

- 1. Download Android auto APP on your Android phone and tuon on all the prompt permissionsn of this APP (Fig.1).
- 2. Click 'Autolink' icon(Fig.2), the prompt 'Please connect your Android device' will pop up(Fig.3).
- 3. Plug your phone to USB port(Fig.4). it will enter Android auto automatically(Fig.5).

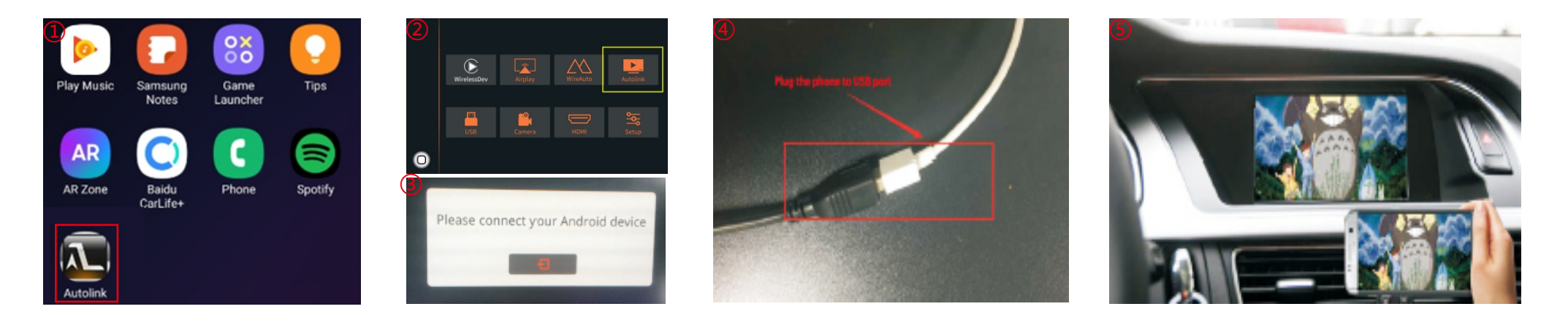

## **Activation by original buttons**

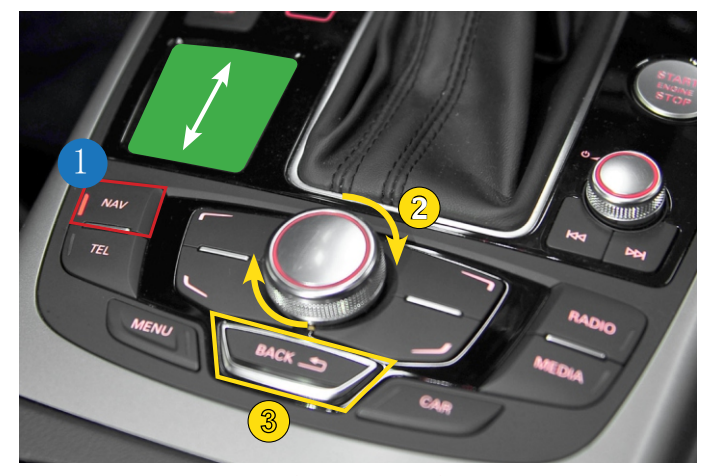

Audi A6 3G MMI Controller

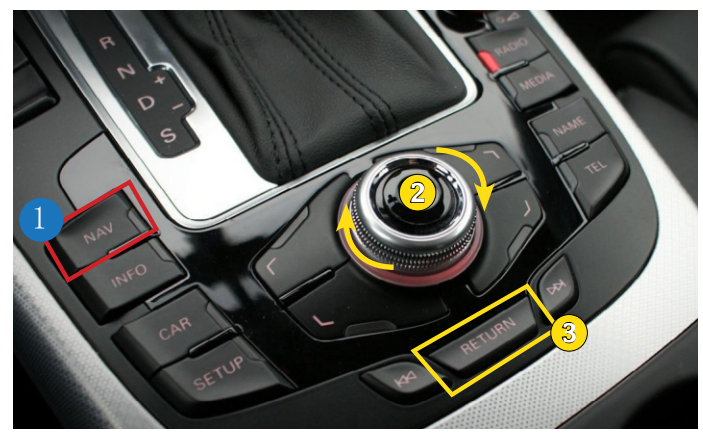

### Audi A4 3G MMI Controller

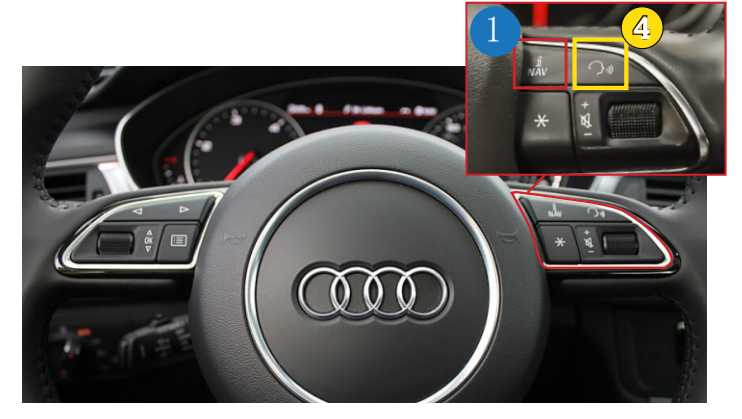

Audi A6 3G MMI Steering Wheel Buttons

Apple Car Play

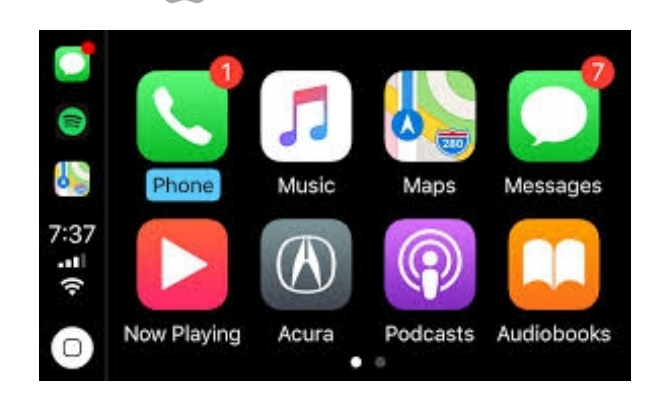

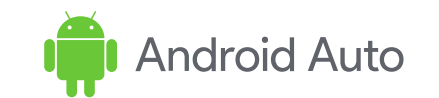

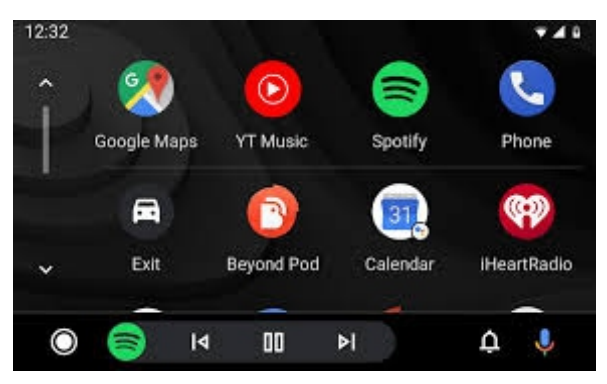

| Button    | Function                     | Operation                   | Remarks                              |  |  |
|-----------|------------------------------|-----------------------------|--------------------------------------|--|--|
|           | Changing                     | Press the button 3 seconds  | Order : OEM → Carplay                |  |  |
| NAV       | Modes                        | Press the button short time | Return to the OEM mode in any modes. |  |  |
| 2         | Move the                     | Turn the dial               | Apple Car Play Function              |  |  |
| Dial      | pointer                      |                             | Google Android Auto                  |  |  |
| Touch Pad | Move the pointer Up,Down     | Touch the pad               | Google Android Auto                  |  |  |
|           | Goback                       | Pross the button            | Apple Car Play Function              |  |  |
| Back      | Goback                       |                             | Google Android Auto                  |  |  |
| 4         | "Siri"<br>"Google Assistant" | Pross the button 3 seconds  | Apple Car Play Function              |  |  |
| Ç₀) Voice |                              |                             | Google Android Auto                  |  |  |

#### Tip: car models with different switch definition

- 1. Q5 high config, Q7, A6, A8: NAV button
- 2. Q5 low config: NAV/CAR/MEDIA/INFO button
- 3. A3 B9 Q3: MEDIA button

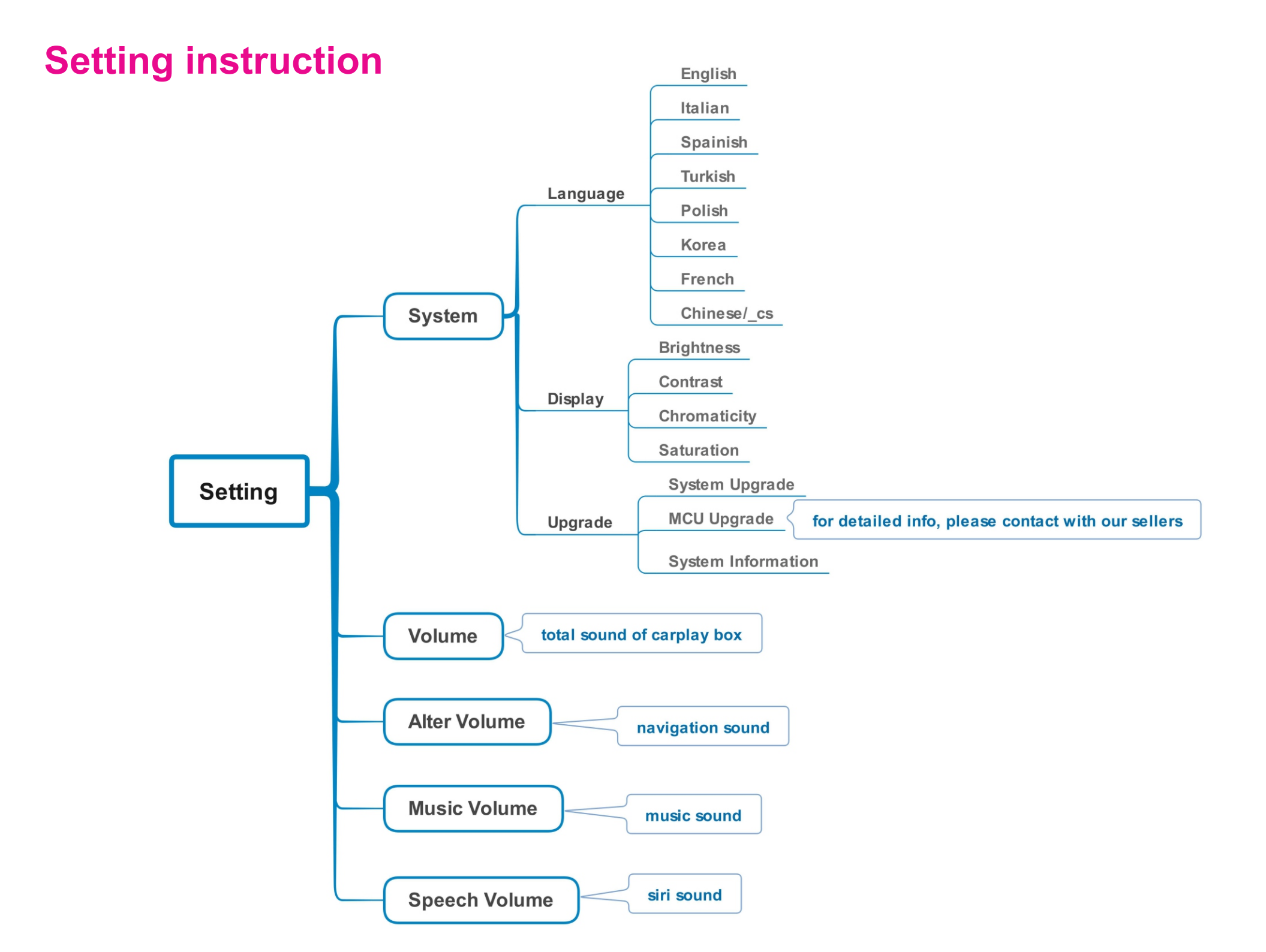

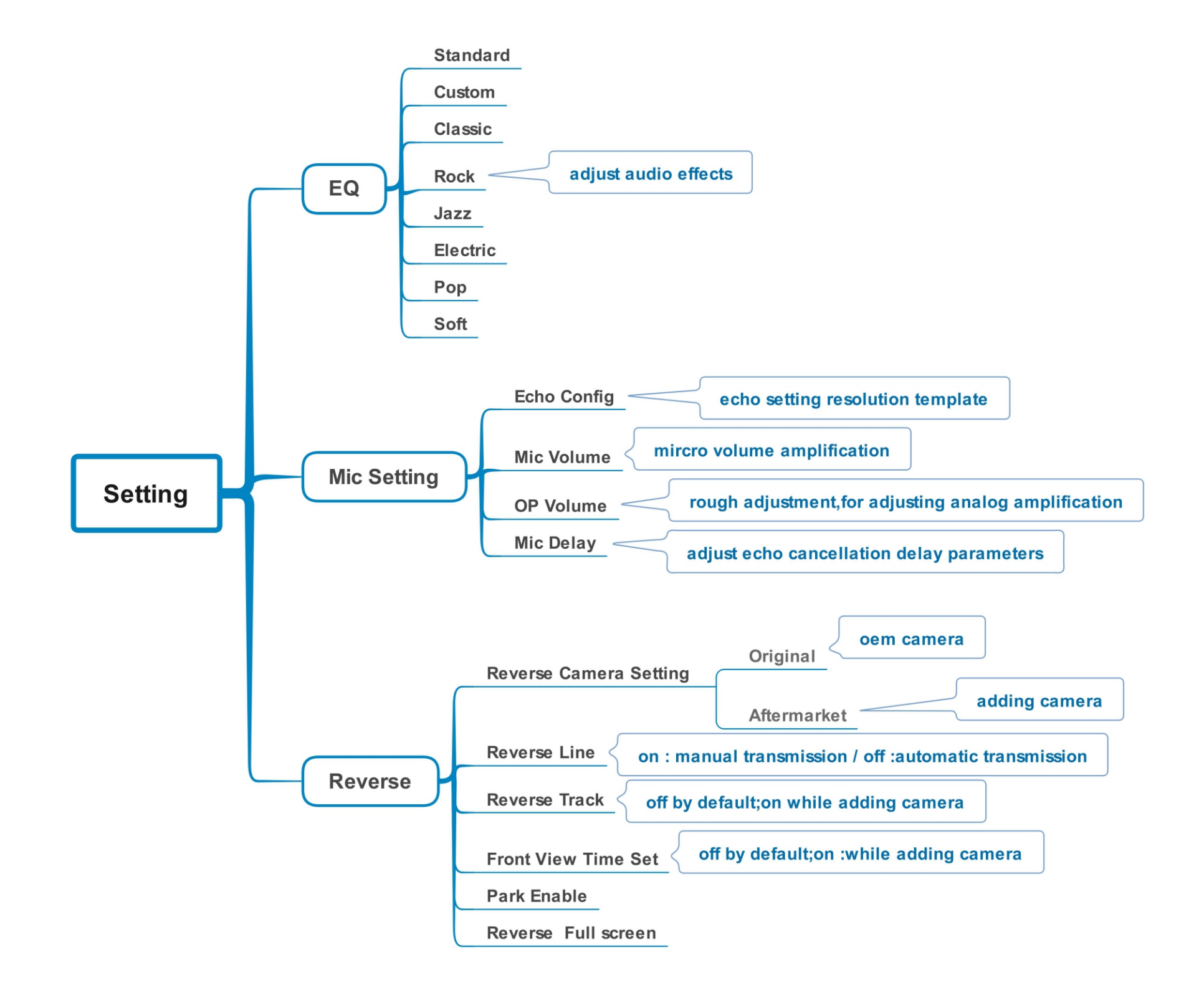

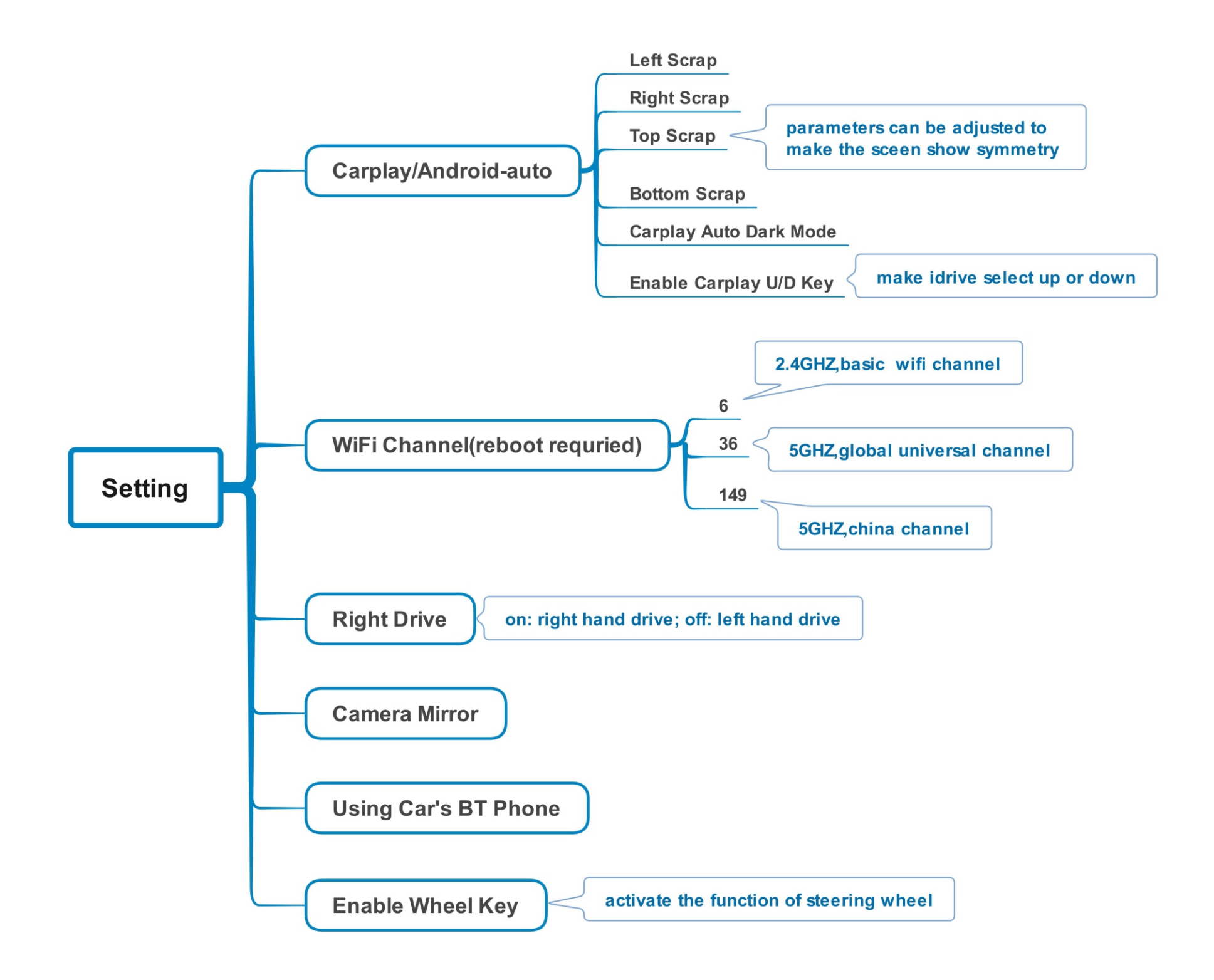

- 4.Q: When I call someone, he can hear himself, how to do?
- A: Solution1
- 1) There are 4 default options available(Fig.1)
- 2) Try one by one, after changing the setting, restart to take effect

|   | K Return           | Audio |      |             |
|---|--------------------|-------|------|-------------|
|   | Volume             |       | 17 — | •           |
|   | EQ                 |       |      | >           |
|   | Loudness           |       | on   | off         |
|   | Active Aux         |       |      | >           |
| 0 | Mic Echo PreConfig |       |      | ✓ Default > |

- A: Solution2
- 1) Adjust the volume of the original car to normal use
- 2) Turn the volume in 'audio' setting to 13(Fig.2)

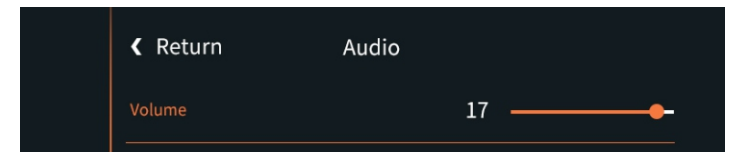

- 3) Turn the 'Microphone Volume' to 12
- 4) 'Microphone OP' tune from 0 until no echo is heard
- 5) Adjust 'AEC quality' to 2
- 6) If the caller hears the echo interval for a long time, fine-tune the 'Microphone delay
- 7) If the caller hears a small voice, you can fine-tune the 'Microphone Volume' and 'Microphone PGA'

- 5.Q: Solutions to not being able to connect with carplay?
  - A: 1) Click on carplay bluetooth or wifi on the mobile phone
    - 2) At the same time, clear the Bluetooth devices on the mobile phone and the car, and then pair and connect
    - 3) Go to WirelessDev to reset the Bluetooth, and then pair and (Fig.1)
    - 4) Restore the mobile network to the mobile phone
    - 5) Check whether the carplay on the mobile phone is turned on (Fig.2)
    - 6) Siri permissions are all turned on(Fig.3)

7) If necessary, check the antenna (whether it is broken, or attached to the metal, stay away from the box)

|  |                                                  | de | 2:25              | General | ::!! � ■> | ·III 中国移动 4G<br>く Settings        | 12:28<br>Siri & Search | @ 🛿 81% 💻 |
|--|--------------------------------------------------|----|-------------------|---------|-----------|-----------------------------------|------------------------|-----------|
|  | Carplay Devices                                  |    |                   |         |           | Listen for "嘿 S                   | Siri"                  |           |
|  |                                                  |    | About             |         | >         | Press Home for Siri               |                        |           |
|  | Connect Mobile Device $\cliphi$<br>Paired Device |    | Software Update > |         |           | Allow Siri When Locked            |                        |           |
|  |                                                  |    | AirDrop           |         | >         | Language Chinese (Mandarin - Chin |                        |           |
|  | BT Reset                                         |    | AirPlay & Handoff |         | >         | Siri Voice                        |                        | Female >  |
|  | Reset                                            |    | CarPlay           |         | 2         | Voice Feedbac                     | ck                     | Always 3  |

6. Q: can I connect wireless Android auto with my huawei mate 20?

A: The following phone models support wireless Android auto and the Android phone with Android 11 are all supported.